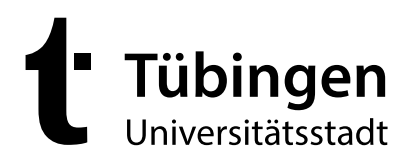

An die Eltern

Universitätsstadt Tübingen Postfach 2540 72015 Tübingen

der Tübinger Grundschulkinder

## Fachabteilung Schule und Sport

Termine nach Vereinbarung

31.07.2024

Sina Denneler Organisation Ferienbetreuung Ihr Datum

Ihr Zeichen

Unser Zeichen

Bei der Fruchtschranne 1 72070 Tübingen

Tel 07071 204-1466 sina.denneler@ tuebingen.de Seite 1/7

## Informationen zum Anmeldeverfahren zur städtischen Ferienbetreuung für Grundschulkinder

Die Anmeldung zur städtischen Ferienbetreuung für Grundschulkinder ist ausschließlich über die städtische Onlineplattform unter <u>https://tuebingen.online-ferienbetreuung.de/</u>möglich.

Um Ihr Kind über die Onlineplattform zur städtischen Ferienbetreuung für Grundschulkinder anzumelden, gehen Sie bitte wie folgt vor:

 Registrieren Sie sich auf der Onlineplattform für die Ferienbetreuung der Universitätsstadt Tübingen. Hierfür geben Sie bitte den Vor- sowie Nachname Ihres Kindes, das Geburtsdatum und Ihre E-Mail-Adresse an.

| 1. | Schritt: | Anmeldung zur Ferienbet<br>Grundschulkinder der Uni                                            | reuung für<br>iversitätsstadt Tübingen                             |
|----|----------|------------------------------------------------------------------------------------------------|--------------------------------------------------------------------|
|    |          | Bitte melden Sie sich im folgenden mit Ihrem Benutze<br>Ferienbetreuungsangeboten zu bekommen. | ernamen und Passwort an, um Zugang zu Ihren                        |
|    |          | Sollten Sie Ihr Kind das erste Mal registrieren, finden                                        | Sie hier eine Anmeldehilfe:                                        |
|    |          | anmeldehilfe_ferienbetreuung.pdf (tuebingen.de)                                                |                                                                    |
|    |          | Benutzername                                                                                   |                                                                    |
|    |          | Passwort                                                                                       |                                                                    |
|    |          | angemelde                                                                                      | tbleiben                                                           |
|    |          | +) Login                                                                                       |                                                                    |
|    |          | Neu registri                                                                                   | eren? Passwort vergessen?                                          |
|    |          |                                                                                                |                                                                    |
| 2. | Schritt: | Registrieren                                                                                   |                                                                    |
|    |          | Willkommen bei der Registrier                                                                  | rung für die … Schule.                                             |
|    |          | Vorname des Kindes*                                                                            | Max                                                                |
|    |          | Nachname des Kindes*                                                                           | Mustermann                                                         |
|    |          | Geburtsdatum*                                                                                  |                                                                    |
|    |          | E-Mail*                                                                                        | E-Mail                                                             |
|    |          | Datenschutz *                                                                                  | <ul> <li>Ja, ich stimme den Datenschutzbestimmungen zu.</li> </ul> |
|    |          | <b>Info</b><br>Bitte beachten Sie, das Formular k                                              | orrekt auszufüllen, da sonst Probleme auftreten können.            |
|    |          | ⇔                                                                                              | 2 Registrieren zurück zum Login                                    |

Am Markt 1 72070 Tübingen

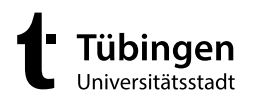

2. Im Anschluss erhalten Sie eine **Verifizierungsmail**, in welcher Sie bitte auf den übersendeten **Link** klicken. Sie werden daraufhin zur Onlineplattform weitergeleitet und sind direkt angemeldet.

| 1. | Schritt: | Bitte melden Sie sich im folgenden mit Ihrem Benutzernamen und Passwort an, um Zugang zu Ihren<br>Kursangeboten zu bekommen.                                         |
|----|----------|----------------------------------------------------------------------------------------------------|
|    |          | Bitte bestätigen Sie Ihre Anmeldung durch Klick auf den in der Verifizierungsemail angegebenen Link.                                                                 |
|    |          |                                                                                                    |
| 2  | C. L. JU |                                                                                                    |
| ۷. | Schritt: | Hallo Max Mustermann,                                                                                                    |
|    |          | herzlich willkommen auf der Online-Plattform der städtischen Ferienbetreuung für Grundschulkinder der Universitätsstadt Tübingen.                                    |
|    |          | Sie haben einen Zugang für die Anmeldung zur Ferienbetreuung beantragt. Jetzt müssen Sie nur noch auf den untenstehenden Link klicken und schon können Sie loslegen! |
|    |          | Zugangslink < <u>https://tuebingen.online-ferienbetreuung.de/registerconfirm/j7htF6kuK9UWGWg0O5PF</u> >                                                              |
|    |          | Sie können über diesen Link auch noch zu einem späteren Zeitpunkt auf ihre ausgewählten Angebote zugreifen, bewahren Sie diese E-mail also auf.                      |
|    |          | Wir wünschen Ihnen viel Spaß auf unserer Online-Plattform.                                                                                                    |
|    |          | Mit freundlichen Grüßen                                                                                                    |
|    |          |                                                                                                    |
| 3. | Schritt: | 1 Tübingen                                                                                                    |

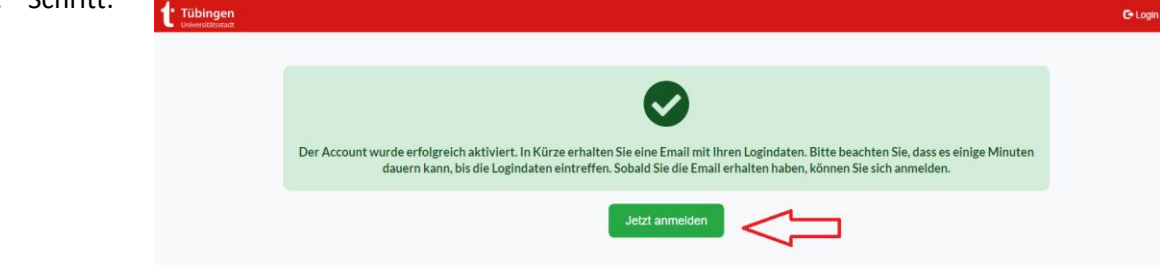

- In einer weiteren Mail erhalten Sie Ihre Zugangsdaten. Benutzername und Passwort können Sie jederzeit direkt auf der Plattform ändern, indem Sie oben rechts auf den Namen Ihres Kindes klicken und dort Ihre Änderungen speichern.
  - 1. Schritt: Hallo Max Mustermann,

herzlich willkommen auf der Online-Plattform der städtischen Ferienbetreuung für Grundschulkinder der Universitätsstadt Tübingen.

Ihre Registrierung wurde erfolgreich abgeschlossen, hiermit erhalten Sie Ihre Zugangsdaten für die Plattform.

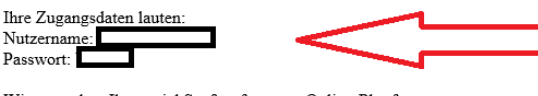

Wir wünschen Ihnen viel Spaß auf unserer Online-Plattform Mit freundlichen Grüßen

2. Schritt:

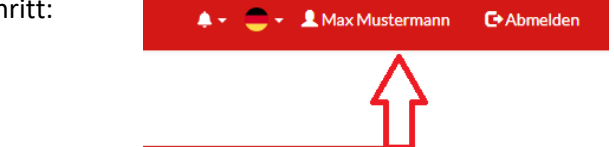

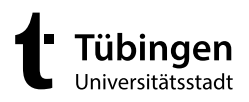

| 3. | Schritt: | Vorname *           | Max                                                        |
|----|----------|---------------------|------------------------------------------------------------|
|    |          | Nachname *          | Mustermann                                                 |
|    |          | E-Mail *            |                                                            |
|    |          |                     |                                                            |
|    |          | Geburtsdatum *      |                                                            |
|    |          | Geschlecht *        | Bitte Auswählen                                            |
|    |          | Benutzername        |                                                            |
|    |          | •                   | Wenn Sie das Passwort nicht ändern möchtenFeld leer lassen |
|    |          | Passwort            | Passwort                                                   |
|    |          | Passwort bestätigen | Passwort bestätigen                                        |
|    |          | Speichern abbrechen |                                                            |

4. Unter dem Punkt **"Ferienprogramm"** müssen Sie bei der Erstanmeldung zunächst die **persönlichen Daten** Ihres Kindes hinterlegen. Diese werden gespeichert und müssen bei künftigen Anmeldungen nicht mehr angegeben werden.

| 1. | Schritt: | Startseite Ferienprogramm Ferienüber                                   | rsicht                                 |
|----|----------|------------------------------------------------------------------------|----------------------------------------|
|    |          | <del>ن</del>                                                           |                                        |
| 2. | Schritt: | Persönliche Daten<br>Geben Sie Ihre Daten an Die Herbertung die Fragen | Ferien<br>Wählen Sie I<br>Ferienprogra |
|    |          | Bitte prüfen Sie Ihre Daten<br>Persönliche Daten                       |                                        |
|    |          | Vorname * Max                                                          | Nachname *<br>Mustermann               |

- 5. Im nächsten Schritt werden Sie gebeten, uns einige wichtige **Informationen** über Ihr Kind zukommen zu lassen. Diese sind wichtig, damit sich die Betreuungskräfte gut auf Ihr Kind einstellen können und es bestmöglich betreut werden kann.
  - 1. Schritt:

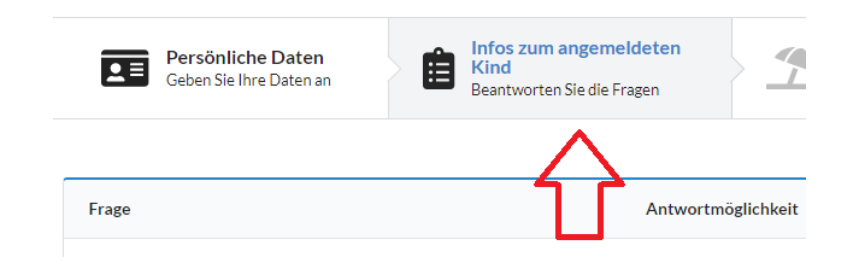

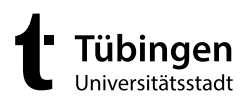

| 2. | Schritt: | Hat Ihr Kind einen Masernimpfschutz?*             | <ul> <li>ja</li> <li>Bitte im nächsten Schritt Nachweis hochladen (pdf. oder jpeg.)</li> <li>nein</li> <li>Bitte beachten Sie, dass nur Kinder mit einem vollständigen Masernimfpschutz an der städtischen Ferienbetreuung für Grundschulkinder teilnehmen können.</li> </ul> |
|----|----------|---------------------------------------------------|----------------------------------------------------------------------------------------------------|
|    |          | Nachweis über den vollständigen Masernimpfschutz* | Bitte laden Sie hier einen Nachweis über den vollständigen Masernimpfschutz Ihres Kindes hoch.                                                                                                    |

Bitte fügen Sie den Nachweis über den Masernschutz Ihres Kindes auch dann bei, wenn er der Schule bereits vorliegt. Da es sich bei der Ferienbetreuung um kein schulisches, sondern ein städtisches Angebot handelt, wird der Nachweis von uns zwingend benötigt.

3. Schritt:

Sollte Ihr Kind Inhaber einer KreisBonuskarte sein, fügen Sie diese bitte hinzu. Die Betreuung ist somit entgeltfrei.

Ist Ihr Kind nicht im Besitz einer KreisBonuskarte laden Sie bitte das vollständig ausgefüllte und unterschriebene SEPA-Lastschriftmandat hoch oder füllen dieses direkt online aus. Als Buchungszeichen geben Sie bitte "Ferienbetreuung" an.

| Ist Ihr Kind im Besitz einer KreisBonuskarte?*                                                                    | ○ Ja (bitte laden Sie ein Bild der KreisBonuskarte hoch)<br>® Nein (bitte laden Sie das SEPA-Lastschriftmandat hoch)                                                                                                    |
|----------------------------------------------------------------------------------------------------|----------------------------------------------------------------------------------------------------|
| Mein Kind ist im Besitz einer KreisBonuskarte                                                                     | Bitte laden Sie hier das Foto der KreisBonuskarte Ihres Kindes hoch.                                                                                                    |
| Das Entgelt für die städtische Ferienbetreuung für Grundschulkinder<br>soll von folgendem Konto abgebucht werden. | Bitte laden Sie hier das vollständig ausgefüllte und unterschriebene SEPA-Lastschriftmandat hoch oder füllen dieses direkt online aus. Als Buchungszeichen geben Sie bitte "Ferienbetreuung" an.           Online-Link:           https://formulare.tuebingen.de/frontend-server/form/provide/56/           SEPA-Lastschriftmandat:           https://formulare.tuebingen.de/frontend-server/form/provide/56/           server/form/are.tuebingen.de/frontend-server/form/provide/56/ |

6. Im Anschluss können Sie die von Ihnen benötigten **Ferienbetreuungszeiträume auswählen**. Alle Ferien eines Schuljahres können zu Schuljahresbeginn bereits gebucht werden. Bei einer späteren Anmeldung beachten Sie bitte die Anmeldefristen auf der Startseite.

| Persönliche Daten<br>Geben Sie Ihre Daten an        | Infos zum angemeldeten<br>Kind<br>Beantworten Sie die Fragen | Yahlen Sie Ihr<br>Ferlenprogramm                   | Wahlübersicht<br>Das ist Ihre Wahl                 |
|-----------------------------------------------------|--------------------------------------------------------------|----------------------------------------------------|----------------------------------------------------|
| <b>Herbstferien 2024</b> 28.10 31.10.2024           | <b>Faschingsferien 2025</b><br>03.0307.03.2025               | Osterferien 2025<br>(Woche 1)<br>14.04 17.04.2025  | Osterferien 2025<br>(Woche 2)<br>22.04 25.04.2025  |
| Pfingstferien 2025<br>(Woche 2)<br>16.06 20.06.2025 | Sommerferien 2025<br>(Woche 1)<br>04.08 08.08.2025           | Sommerferien 2025<br>(Woche 2)<br>11.08 15.08.2025 | Sommerferien 2025<br>(Woche 3)<br>18.08 22.08.2025 |
| <b>Sommerferien 2025 (Wo</b> 25.08 29.08.2025       | Sommerfr<br>01.0905.0                                        | erien 2025 (Woche 5)                               | Sommerferien 2025 (Woche 6)<br>08.09 12.09.2025    |

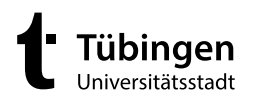

 Bitte beachten Sie: Der Kernbetreuungszeitraum an den Standorten in der Süd- und Nordstadt sowie der Stadtmitte ist in allen Ferien von 08.30 bis 16.00 Uhr. Sollten Sie eine Früh- bzw. Spätbetreuung (07.30 – 08.30 Uhr bzw. 16.00 – 17.00 Uhr) benötigen, geben Sie dies bitte bei der Auswahl der entsprechenden Ferien an.

An der **Grundschule Unterjesingen** wird in vereinzelten Ferien eine Halbtagsbetreuung von 07.30 – 14.00 Uhr angeboten.

| ← Herbs         | tferien 2024<br>031.10.2024   €0,00 | 08:30 Uhr - 16:00 Uhr | Ferienbetreuung Nord   Grun                                                    | dschule Waldhäuser-Ost oder Grundsc | gewählte Ferien<br>hule Wanne |
|-----------------|-------------------------------------|-----------------------|--------------------------------------------------------------------------------|-------------------------------------|-------------------------------|
| кw              | Montag                              | Dienstag              | Mittwoch                                                                       | Donnerstag                          | Freitag                       |
| 44              | 28.10.                              | 29.10.                | 30.10.                                                                         | 31.10.                              | 01.11.                        |
| Betreuungszeite | n                                   | Ę                     | Frühbetreuung<br>Spätbetreuung<br>Frühbetreuung: 07:30<br>Spätbetreuung: 16:00 | )-08:30 Uhr<br>)-17:00 Uhr          |                               |

8. Um die Buchung der Ferienbetreuung abzuschließen bitten wir über den Button "Wahl bestätigen" Ihre Auswahl zu bestätigen. Ohne diese Bestätigung kann die Buchung leider nicht abgeschlossen werden und Ihr Kind ist nicht zur Ferienbetreuung angemeldet.

|              | ersönliche Daten<br>eben Sie Ihre Daten an  | Infos zum angemelde<br>Kind<br>Beantworten Sie die Frage | n Ferien<br>Wählen:<br>Ferienpr | Sie Ihr<br>rogramm               | Wahlübersicht<br>Das ist Ihre Wahl |
|--------------|---------------------------------------------|----------------------------------------------------------|---------------------------------|----------------------------------|------------------------------------|
| Wah          | I bearbeiten                                |                                                          |                                 | $\Rightarrow$                    | Wahl bestätigen                    |
| e He         | rbstferien 2024<br>28.1031.10.2024   € 0,00 | 08:30 Uhr - 16:00 Uhr                                    | Ferlenbetreuung Nord   Gru      | ndschule Waldhäuser-Ost oder Gru | gewählte Ferier<br>undschule Wanne |
|              |                                             |                                                          |                                 |                                  |                                    |
| ĸw           | Montag                                      | Dienstag                                                 | Mittwoch                        | Donnerstag                       | Freitag                            |
| <b>KW</b> 44 | Montag<br>28.10.                            | Dienstag<br>29.10.                                       | Mittwoch<br>30.10.              | Donnerstag<br>31.10.             | Freitag<br>01.11.                  |

9. War Ihre Anmeldung erfolgreich erscheint folgende Meldung:

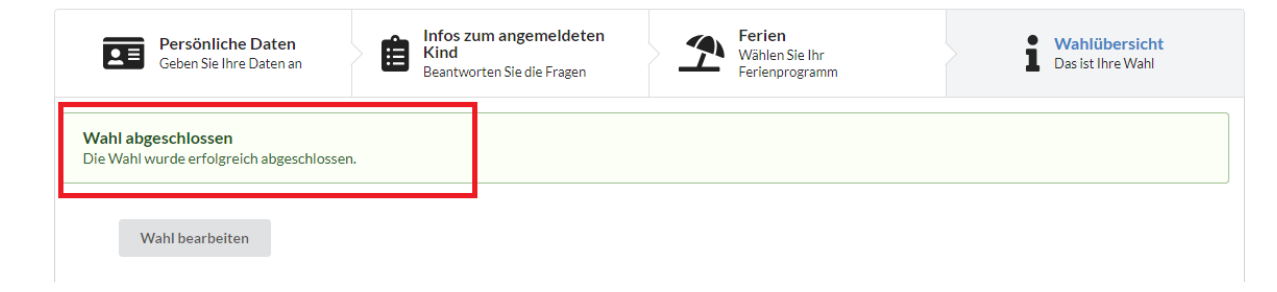

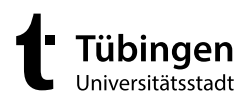

Seite 6/7

10. Auf der Startseite finden Sie nun ganz unten eine Übersicht aller von Ihnen gebuchten Betreuungsangebote.

| Mei | ine gebuchten F    | Ferien            |                                                                                            |
|-----|--------------------|-------------------|--------------------------------------------------------------------------------------------|
| He  | erbstferien 2024   |                   | € 0,00                                                                                     |
|     | 🛱 28.10 - 31.10.24 | ⊙ 08:30-16:00 Uhr | Ferienbetreuung Mitte   Grundschule Innenstadt/Lindenbrunnen oder Grundschule im Aischbach |

11. Unter dem Punkt **"Ferienübersicht"** sind alle Ferienbetreuungszeiträume sowie Standorte aufgeführt.

|                                     | Startseite             | Ferienprog | ramm        | Ferienübers   | sicht                |
|-------------------------------------|------------------------|------------|-------------|---------------|----------------------|
|                                     |                        |            |             | Û             |                      |
| Von Ihnen gebuc<br>sind grün markie | hte Ferienbetre<br>rt. | uungen     | Herbstferi  | en 2024       |                      |
|                                     |                        |            | <u> </u>    | 10 - 31.10.24 | ⊘ 08:30-16:00 Uhr    |
|                                     |                        |            | Herbstferi  | en 2024       |                      |
|                                     |                        |            | 💾 2<br>31.1 | 8.10 - 0      | ⊙ 08:30-16:00<br>Uhr |
|                                     |                        |            | Herbstferi  | en 2024       |                      |

Beim "Klicken" auf eines der Angebote erscheinen Informationen zum Angebot sowie zum Anmeldezeitraum.

| 🖺 28.10 -<br>31.10.24                                       | ③ 08:30-16:00<br>Uhr                                           | Ferienbetreuung Mitte   Grundschule Innenstadt/Lindenbrunnen oder Grundschule im<br>Aischbach                                                             |
|-------------------------------------------------------------|----------------------------------------------------------------|----------------------------------------------------------------------------------------------------|
|                                                             |                                                                |                                                                                                    |
| nreibung:                                                   |                                                                |                                                                                                    |
| hreibung:<br>erienbetreuung finde<br>zeitig informiert. Ebe | et entweder an der Grundsch<br>enso erhalten Sie alle wichtige | ule Innenstadt/Lindenbrunnen oder der Grundschule im Aischbach statt. Über den Betreuungsstandort werder<br>en Informationen vor Ferienbeginn per E-Mail. |
| hreibung:<br>erienbetreuung find<br>tzeitig informiert. Ebe | at entweder an der Grundsch<br>anso erhalten Sie alle wichtige | ule Innenstadt/Lindenbrunnen oder der Grundschule im Aischbach statt. Über den Betreuungsstandort werder<br>en Informationen vor Ferienbeginn per E-Mail. |

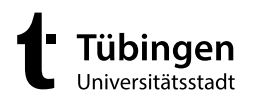

12. Um weitere Betreuungszeiträume, auch in den kommenden Schuljahren zu buchen, melden Sie sich künftig mit Ihrem Benutzernamen und Passwort auf der Onlineplattform an und wählen die entsprechenden Ferienzeiten aus. **Die Daten Ihres Kindes sind bereits** gespeichert und müssen nicht erneut eingegeben werden.

Bitte beachten Sie: Eine Anmeldung zur städtischen Ferienbetreuung für Grundschulkinder ist künftig nur noch mit diesem Anmeldeverfahren möglich.